WorkForce

- 1. Access your timesheet by going to <u>www.udel.edu/udworkforce</u>, click Login button and then log in with CAS.
- 2. You can view your timesheet from the UD WorkForce Web Clock. Click **Timesheet**.

|               | WorkForce                         |   |  |  |  |  |  |  |  |
|---------------|-----------------------------------|---|--|--|--|--|--|--|--|
|               | 08:55:48 pm (local time)          | _ |  |  |  |  |  |  |  |
| •             | In for Work                       |   |  |  |  |  |  |  |  |
| 3             | Out from Work                     |   |  |  |  |  |  |  |  |
| <b>0</b><br>G | Timesheet 🥥 Home Screen<br>Logout |   |  |  |  |  |  |  |  |

- 3. This opens your current timesheet
  - a. You can also view past or future timesheets (use the calendar icon or left and right arrows)
  - b. Hours column the times reflect your Webclock punches in and out, as well as your holiday and leave hours.
    - You cannot change the in/out times.
    - If you have a missing punch in or out tell your manager you can use the **Comments** field to do this.
  - c. Holidays auto-populate on your timesheet
  - d. Time off hours (vacation, sick, etc.) come from approved Time Off Requests (TORs)
  - e. You can add **Comments** on any **Regular Time** row. (If you have a missing in or out punch, notify your manager. You may use the Comments filed to do this.)
  - f. If you enter a Comment, click the Save button (it will change from orange to blue)
  - g. The small grey arrow hides or reveals the tabs at the bottom

| ◀ 03/08    |                                                                                                    | Save More Lis    | st view 👻 |                |               |                       |     |               |
|------------|----------------------------------------------------------------------------------------------------|------------------|-----------|----------------|---------------|-----------------------|-----|---------------|
| Time En    | itry a                                                                                                    | f                |           |                |               |                       | 82. | 00 total hour |
| S M<br>8 9 | T         W         T         F         S         M           10         11         12         13         14         15         16 | T W T F S        | Ma(b) №   | Show All Weeks |               |                       |     | 999999<br>12  |
| Date       | Entry Cod                                                                                                    | e                | Hours     | Override Rate  | Adjust Reason | Comments              | soe | Total         |
| 03/09      | Holiday                                                                                                    | С                | 8.00      | 0.00           |               |                       |     | 8.00          |
| Тие        | Reporting Pay Elig                                                                                                    | ibility Indicato |           |                |               |                       |     |               |
| 03/10      | Regular Time                                                                                                    |                  | 05:01 am  | 0.00           |               | asked to work to 3:30 |     | 10.00         |
|            |                                                                                                    |                  | 03:30 pm  |                |               |                       |     |               |
| Wed        | Reporting Pay Elig                                                                                                    | ibility Indicato |           |                |               | е                     |     |               |
| 03/11      | 📕 🚽 Regular Time                                                                                                    |                  | 05:00 am  | 0.00           |               |                       |     | 8.00          |
|            |                                                                                                    |                  | 01:32 pm  |                |               |                       |     |               |
| Thu        | Reporting Pay Elig                                                                                                    | ibility Indicato |           |                |               |                       |     |               |
| 03/12      | Sick                                                                                                    | d                | 8.00      | 0.00           |               |                       |     | 8.00          |
| Eri        | Reporting Pay Elig                                                                                                    | ibility Indicato |           |                |               |                       |     |               |
| 03/13      | Regular Time                                                                                                    |                  | 05:00 am  | 0.00           |               |                       |     | 8.00          |
|            |                                                                                                    |                  | 01:33 pm  | σ              |               |                       |     |               |
|            |                                                                                                    |                  |           |                |               |                       |     | 42.00         |
|            |                                                                                                    |                  |           |                |               |                       |     |               |

The Tabs are located below the timesheet and contain important information.

4. **Results** tab shows estimated pay details for each date of the pay period.

| Exceptions | Schedule    | Time Off Results   |   |            |           |             |       |
|------------|-------------|--------------------|---|------------|-----------|-------------|-------|
| Work Da 🔺  | Assignmen   | Pay Code           | - | Paid Hours | Unpaid Ho | Est Gross P | Rate  |
| 03/09/2020 | Order of th | Holiday            | a | 8.00       | 0.00      | 440.00      | 55.00 |
| 03/10/2020 | Order of th | Lunch Deducted     |   | 0.00       | 0.00      | 0.00        | 0.00  |
| 03/10/2020 | Order of th | Overtime Premium   |   | 2.00       | 0.00      | 165.00      | 82.50 |
| 03/10/2020 | Order of th | Regular Time       | 0 | 8.00       | 0.00      | 440.00      | 55.00 |
| 03/11/2020 | Order of th | Lunch Deducted     |   | 0.00       | 0.00      | 0.00        | 0.00  |
| 03/11/2020 | Order of th | Regular Time       |   | 8.00       | 0.00      | 440.00      | 55.00 |
| 03/11/2020 | Order of th | State Of Emergency |   | 7.00       | 0.00      | 385.00      | 55.00 |
| 03/12/2020 | Order of th | Sick               |   | 8.00       | 0.00      | 440.00      | 55.00 |

- a. **3/9** shows the 8.0 hrs Holiday pay
- b. 3/10 shows the 8.0 hours of Regular Time and 2.0 hours
  Overtime (1.5x hourly rate) for working 5am to 3:30pm
- c. 3/11 reflects 8 hours of Regular and 7 hours for the State of Emergency pay.
- d. **3/12** shows 8.0 hours of Sick pay.
- 5. **Exceptions** tab shows any errors on your timesheet, such as missing clock punches.
  - a. Use the **Comments** box on that date's time slice to let your manager know the missing punch time.

| Exceptions        | Schedule | Time Off | Results                           |                |
|-------------------|----------|----------|-----------------------------------|----------------|
|                   |          |          |                                   |                |
| -                 |          | 1        |                                   |                |
| Date              |          | Exceptio | n Message                         |                |
| Date<br>Fri 04/10 |          | Time Ent | <b>n Message</b><br>ry: Missing I | n or Out time. |

- 6. **Time Off** tab displays the details of all your time off balances.
  - a. Credits are the monthly accruals or other adjustments to your time off balances
  - b. Debits are the subtractions when you use time off
    - i. Notice the Sick box reflects the 8.0 hours of sick time taken on 3/12

| Exceptions Schedule Time Off Results |            |                           |            |                           |           |                           |            |                           |            |  |  |  |
|--------------------------------------|------------|---------------------------|------------|---------------------------|-----------|---------------------------|------------|---------------------------|------------|--|--|--|
| Vacation                             | Hours      | Sick                      | Hours      | Dependent Sick Bank       | Hours     | Long Term Illness         | Hours      | Comp Time                 | Hours      |  |  |  |
| Initial Balance Sun 03/08            | 45.0000    | Initial Balance Sun 03/08 | 83.6600    | Initial Balance Sun 03/08 | 0.0000    | Initial Balance Sun 03/08 | 20.0000    | Initial Balance Sun 03/08 | 15.0000    |  |  |  |
| Credits                              | 0.0000     | Credits                   | 0.0000     | Credits                   | 0.0000    | Credits                   | 0.0000     | Credits                   | 0.0000     |  |  |  |
| Debits                               | 0.0000     | Debits                    | (8.0000)   | Debits                    | 0.0000    | Debits                    | 0.0000     | Debits                    | 0.0000     |  |  |  |
| Ending Balance Sat 03/21             | 45.0000    | Ending Balance Sat 03/21  | 75.6600    | Ending Balance Sat 03/21  | 0.0000    | Ending Balance Sat 03/21  | 20.0000    | Ending Balance Sat 03/21  | 15.0000    |  |  |  |
| Ν                                    | lo Details | Show                      | Details >> | N                         | o Details | 1                         | lo Details | Ν                         | lo Details |  |  |  |

ii. Click the **Show Details** link to see the transaction details for the (8.0000) hours.

| Sick      |        |          |         |                 |           |  |  |  |  |  |  |
|-----------|--------|----------|---------|-----------------|-----------|--|--|--|--|--|--|
| Date      | Credit | Debit    | Balance | Action          | Source    |  |  |  |  |  |  |
| Sun 03/08 |        |          | 83.6600 | Balance Forward |           |  |  |  |  |  |  |
| Thu 03/12 |        | (8.0000) | 75.6600 | Usage           | Sick      |  |  |  |  |  |  |
| Hours     | 0.0000 | (8.0000) | 75.6600 | <u>Hide D</u>   | etails << |  |  |  |  |  |  |

iii. Click <u>Hide Details</u> to close.

| Exceptions      |                        | Sch             | edu             | le             | Tim            | e Off   | F        | Re       | sults   |         |                |              |              |       |
|-----------------|------------------------|-----------------|-----------------|----------------|----------------|---------|----------|----------|---------|---------|----------------|--------------|--------------|-------|
| S M T<br>8 9 10 | W<br>11                | T<br>12         | F<br>13         | <b>S</b><br>14 | <b>s</b><br>15 | M<br>16 | Т<br>17  | W<br>18  | T<br>19 | F<br>20 | <b>S</b><br>21 | Mar 12, 2020 | 🖂 Show All W | eeks  |
| Date            |                        |                 |                 |                | Sch            | edul    | e Co     | de       |         |         |                | Hours        |              | Total |
|                 | -                      |                 |                 | Sche           | duleo          | Hou     | urs      |          |         |         |                |              |              |       |
|                 | 7                      | Scheduled Times |                 |                |                |         | 05:00 am | 5.00     |         |         |                |              |              |       |
| Mon 03/09       |                        |                 |                 |                |                |         |          |          |         |         | 10:00 am       |              |              |       |
|                 | Scheduled Lunch In/Out |                 |                 |                |                |         |          | Jt       |         |         | 10:00 am       |              |              |       |
|                 | <b>—</b>               |                 |                 |                |                |         |          |          |         |         |                |              | 10:30 am     |       |
|                 | -                      |                 | Scheduled Times |                |                |         |          |          |         |         |                |              | 10:30 am     | 3.00  |
|                 |                        |                 |                 |                |                |         |          |          |         |         |                |              | 01:30 pm     |       |
| + -             |                        |                 | Scheduled Hours |                |                |         |          |          |         |         |                |              |              |       |
|                 | Scheduled Times        |                 |                 |                |                |         |          | 05:00 am | 5.00    |         |                |              |              |       |
|                 |                        |                 |                 |                |                |         |          |          |         |         |                | 10:00 am     | 5.00         |       |
| Tue 03/10       | +                      |                 |                 | Sche           | duled          | l Lun   | ich li   | n/Oi     | ut      |         |                |              | 10:00 am     |       |
|                 |                        |                 |                 |                |                |         |          |          |         |         |                |              |              | 40.00 |

7. **Schedule** tab shows your scheduled hours for every day of the pay period, including your lunch break.